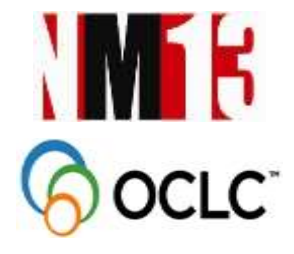

#### SCAN THE QR CODE WITH YOUR SMARTPHONE

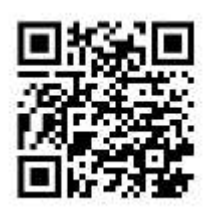

USER GUIDE TO ONE UNIVERSAL SEARCH FOR ALL RESOURCES AT THE USM LIBRARY, USING THE WORLDCAT DISCOVERY SERVICES

# So WorldCat® Discovery Services

# DID YOU KNOW THAT IT ONLY TAKES YOU 1 SEARCH TO ALL OUR RESOURCES NOW?

Powered by OCLC WorldCat Discovery Services, searching through ALL our Library's resources from printed, e-Resources, digital, theses and many more takes only as much as A SINGLE SEARCH...IT SAVES YOU TIME!

#### HERE'S HOW...

Step 1:

Launch our Library's Website Homepage (<u>http://www.lib.usm.my/</u>)

Step 2:

Once our library's Homepage is open, you will find the WorldCat Discovery link under Quick Link section.

See arrows on screenshots below.

| ( Al mont ) | **************************************                                                                                                    |                                                                                                    |
|-------------|----------------------------------------------------------------------------------------------------|----------------------------------------------------------------------------------------------------|
| G 0         | and de la anti-anglise de la president                                                                                                    | 4)/2                                                                                                    |
| 1           |                                                                                                    |                                                                                                    |
|             | KRISALIS                                                                                                    |                                                                                                    |
|             | unat peoplem apportantiputat                                                                                                    |                                                                                                    |
|             | OPIC: Search for your printed and non-printed resources                                                                                                    |                                                                                                    |
|             | Enter your occurb torm. Itseems advanced torus                                                                                                    | 1                                                                                                    |
|             | cheryonen e atomis e                                                                                                    |                                                                                                    |
|             | Quick Link                                                                                                    |                                                                                                    |
|             | Leg tree from Annual (1977 Service Leg in (1994), service Westerney (1978 Leg Cold (1978 Cold (1978 | Maca, Sheef Tacawai, Laberge Baokya (<br>Jacama Talsan, Majalowani (UKM)<br>Anganate Canaryan (I-Banen) |

Once you clicked, it will show the WorldCat Discovery search platform as seen below. Enter your desired search, for example "science".

| R max                                                                                                    |              |                        |
|----------------------------------------------------------------------------------------------------|--------------|------------------------|
| € 1/Ø ( • lane) han versteret dating traver                                                                                                    |              | 3/4                    |
|                                                                                                    | IdenyLinks + | Trad Trap In:          |
| JOURNETTANG NALANDA                                                                                                    | let de la    |                        |
| Search UNIVERSITI SAINS MALAYSIA and beyond.                                                                                                    |              |                        |
| ( See al.                                                                                                    |              | Q.<br>Measured Seconds |
| lever has been been been been and the second have been 200 1000 12000 12000 12000                                                                                                    |              |                        |
| New York Control of Control of Co |              |                        |
| Res 10 M                                                                                                    |              | Contractory of         |

#### Step 3:

You will see the result page as shown below. To select the Library source, Format and the Database; we are showing results from selection of: Universiti Sains Malaysia, full text and book types of format on WorldCat database.

| 1 (C                                                       | and the second second second second second second second second second second second second second second second                                                                                                    | effettion both time fair   |
|------------------------------------------------------------|----------------------------------------------------------------------------------------------------|----------------------------|
| BUSH APEX                                                  | Borrod                                                                                                    | LineyLobs + Haff Super-    |
| AND IN SAME ADDRESS                                        | Contractional I.                                                                                                    | - Constanting . • Malei    |
|                                                            | ( 192 mark admitty (along an Process *)                                                                                                    |                            |
| full fant Caller<br>Jacke Tellif (jack) wit nifjie<br>Roat | I literate that here involved inst. a handbook                                                                                                    | C 944 -                    |
| welling .                                                  |                                                                                                    | in the                     |
| inag                                                       | I HAN BE INVITED DATE AND OTHER                                                                                                    | dr live                    |
| R inconcernent -                                           | 17 Access other                                                                                                    |                            |
| H. Marris Street of Spin Distance<br>Systems               | Entropy for all making a party to improving demonstrationer interval and a short databat     Entropy of the entropy of the entropy of th      | E Ber -                    |
| <ul> <li>Investigation with</li> </ul>                     | T Batter 101                                                                                                    | Si Line                    |
| V.                                                         | THAT IS AN ADDRESS CARE AND ADDRESS                                                                                                    | 12 5800                    |
| * W W                                                      | 2 komote                                                                                                    |                            |
| /                                                          | Sandomes adegraduate elucation o service militerative, engineering, and inclusion                                                                                                    | E Ber +                    |
| R and a closed                                             | A Los marked and a los and a los and | 66 CH                      |
| ania (mini                                                 | Investing LANVETSHILLAND, MALAVER                                                                                                    | the law                    |
| Water (12)                                                 | C. American                                                                                                    |                            |
|                                                            | Appley and the National Science Likewise, Standards, is paste for transiting and transmy                                                                                                    | it Bur +                   |
| W second and                                               | MALLINE D. March 1997                                                                                                    | 65 Chi                     |
| · Marid a reprinted                                        | tently lawticingang an available                                                                                                    | Construction of the second |

#### Step 4:

Select the title result, for example, #33 "Montessori: the science behind the genius".

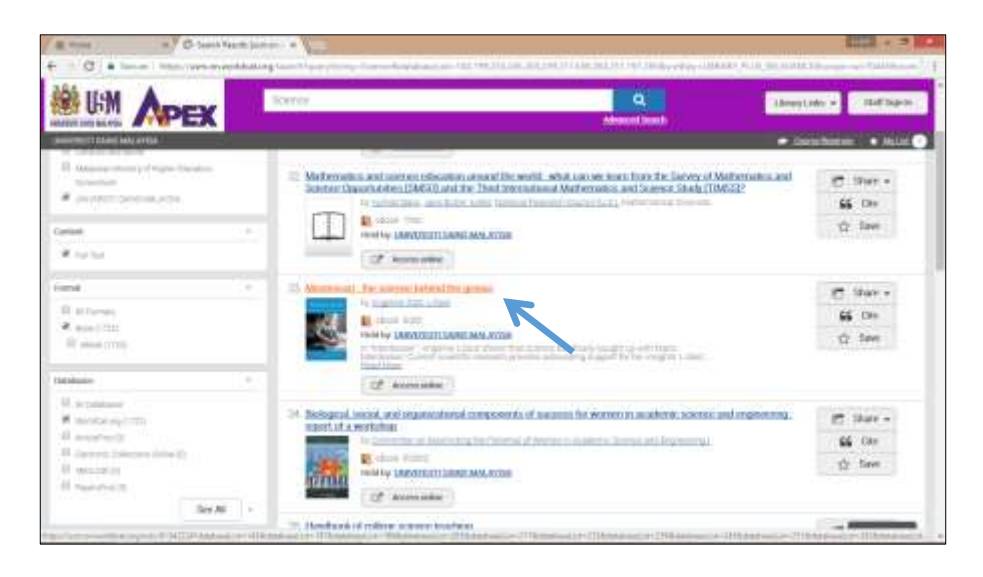

Shown below is the result page of your selection. On the left is the list of all titles' result, on the right is the selected title with description. Service will indicate whether or not it is available in your library. This page will show you, which other libraries hold the item if it is not available at USM.

| + C + Inc. Inc. was weeken your                                                                                                    |                                                                                                    |                                                                                  |
|----------------------------------------------------------------------------------------------------|----------------------------------------------------------------------------------------------------|----------------------------------------------------------------------------------|
|                                                                                                    | Marin                                                                                                    | They tells a mattage in                                                          |
| Annual Control of Control of | Montessori : the acience behind the g                                                                                                    | Chills O doe nor faite<br>C line -<br>62 the<br>O the<br>24 hard                 |
| Bedana Anna Anna Andrea and an and an addrea and an and a second an addrea and a second and addrea and a second and a second and a | 1     O Anatolishing Childhows       10     Table       10     Table       10     Table       11     Table of Childhows       12     Table of Childhows       13     Table of Childhows       14     Table of Childhows       15     Table of Childhows       16     Table of Childhows       17     Table of Childhows       18     Table of Childhows       19     Table of Childhows       19     Table of Childhows       10     Units of Childhows | T Lan<br>T Lan<br>re Anderez Stantor - Datels UT Gegang:<br>1/0<br>Datelsetzet - |

Step 5:

If the title is held by your library, you can click the hyperlink "Universiti Sains Malaysia" at **Held by** and it will bring you to your library OPAC whereby you can check the availability, location and place holding.

| A TO Jacob Race Second A Diversion Second Second                                                                                                    |                                                     |
|----------------------------------------------------------------------------------------------------|-----------------------------------------------------|
| <ul> <li>C (C) (D) etters in the transmission of the transmission of the transmiss</li></ul> | 1/4                                                 |
| Skohn The states                                                                                                    | 1 Long to be prove mandeauth - Mananet Country (201 |
| See Linuary -                                                                                                    | -                                                   |
| restance that have been determined by the details                                                                                                    |                                                     |
| AN INTERVAL IN LOUTINE STREET                                                                                                    |                                                     |
| The second second secon       | all the                                             |
| Booki inteligences : the new science of human middenistigs / Daniel Goleman                                                                                                    | W ARTIS your set                                    |
| DANTEL No Dataset, David                                                                                                    | Bus mins *                                          |
| COLEMAN                                                                                                    | latere anne cress. +                                |
| Social - menta menta resument                                                                                                    | 1000 B B 2 12 10 2000                               |
| Intelligente Auer inter-lecture ware lecture restriction inter-lecture ware-lecture restriction                                                                                                    |                                                     |
| NEW YORK CARDON STREET A LOCATION                                                                                                    |                                                     |
| AAAAA HORIIIYAA                                                                                                    |                                                     |
| Headquid) Terran II Brown                                                                                                    |                                                     |
| Antiga - Dawlindes                                                                                                    |                                                     |
| Martin Martin Aller Aller Al               |                                                     |
| The second second secon       |                                                     |

Step 6:

If the title has a Google eBook edition, there will be a Google Preview button appearing. You may click the button to view the Google eBook for full text. However whether you can view the full text for the entire book or only certain chapters is at the digression of Google.

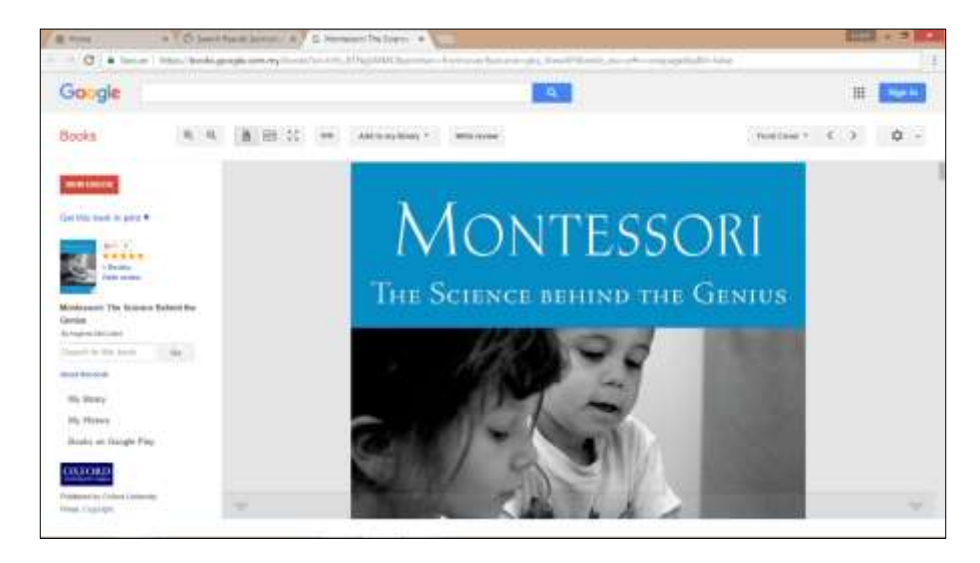

#### Step 7:

If the title is an ebook or ejournal, there will be an Access online button appearing. Clicking the Access online button will bring you to the full text if you are within the campus. You will be redirected to Ezyproxy login page if you are outside the campus.

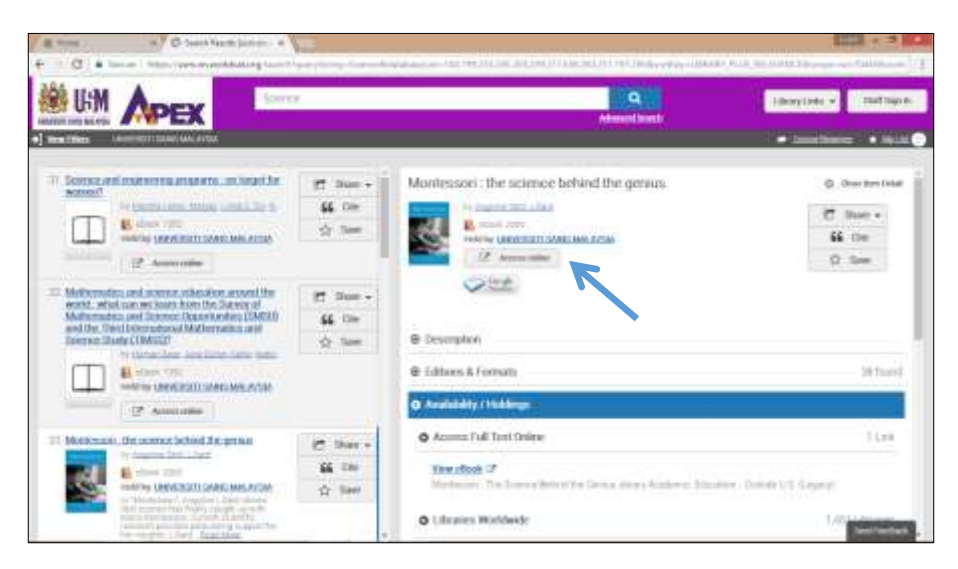

## **Courses Reserves**

For lecturers to add course materials for students.

| a mas a Constant of a                                                                                                    | 100 × 3 100            |
|----------------------------------------------------------------------------------------------------|------------------------|
| (a) (C) a land in the over-eventshilling considering to being                                                                                                    |                        |
| Will Anex                                                                                                    | they be a matter a     |
|                                                                                                    | - Institute - Andre    |
| Tasish Gause at Voltucha                                                                                                    | Q<br>Ter ika han banda |
| 17 minute                                                                                                    | Status As Artee        |
| ferrer bis bis bas set inter the start bis bis of the start of the start of the sta | a and slam slam some   |
|                                                                                                    |                        |
|                                                                                                    | Sectorial              |

WorldCat Discovery Services deliver an interface that meets end user expectations, while maintaining the expert capabilities researchers and library staff require. The interface is device-independent and automatically adjusts for use across desktops, laptops, tablets and smartphones. There is no need for apps or different URLs for the interface to display appropriately.

To access your USM WorldCat Discovery from your mobile device, just type <u>https://usm.on.worldcat.org</u> at your device's browser.

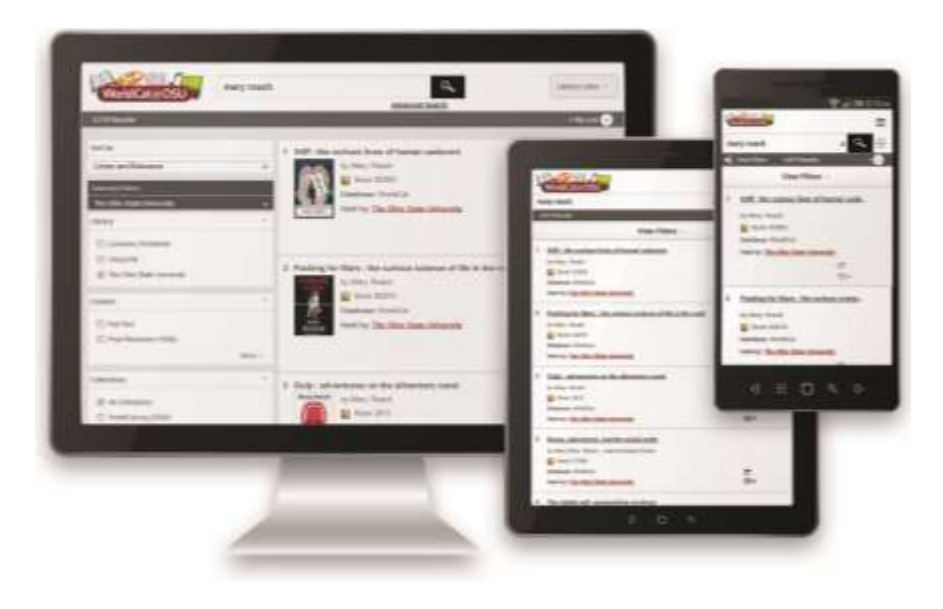

### Learn More

To learn more, visit this link for a quick self-training on how to perform basic search in WorldCat Discovery:

Basic:

http://www.oclc.org/support/training/portfolios/discovery/worldcatdiscovery/tutorials/search-worldcat-discovery.en.html

Advanced Search:

http://www.oclc.org/support/services/discovery/documentation/advsearch.en.html

#### Questions

Refer to our Librarian(s) if you have any further questions during our opening hours.

Find us at: https://www.facebook.com/WCDServices

Thank you.

# PROUDLY SPONSORED BY MINISTRY OF HIGHER EDUCATION

SWorldCat Discovery Services E-JOUT 2-BOOK UIRNA 39757 E-BC JOURNAL E-BOO HRST SE JOURNAL E-BOO FIRST SLAFEST

# One search box for your collection and the world's libraries

Tons of content Access to more than 2.2 billion items from authoritative content sources

Find it and get it, easily integrates with your ILS, authentication and delivery services

Integrated link resolution inbound/outbound, plus A-Z journal list

Mobile-ready interface Responsive design automatically adjusts for desktops, tablets and mobile

**Greater visibility online** 

Partnerships with popular websites put your resources where your users are

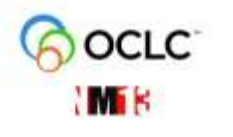